#### UCHWAŁA Nr 1329 /2019 ZARZĄDU WOJEWÓDZTWA WIELKOPOLSKIEGO z dnia 11 października 2019 r.

zmieniająca uchwałę Nr 6003/2018 Zarządu Województwa Wielkopolskiego z dnia 18 października 2018 r. w sprawie: wykorzystania systemu KSAT 2000i do sporządzania i przekazywania sprawozdań budżetowych oraz sprawozdań w zakresie operacji finansowych przez samorządowe jednostki budżetowe Województwa Wielkopolskiego

Na podstawie § 12 ust. 4 rozporządzenia Ministra Rozwoju i Finansów z dnia 9 stycznia 2018 r. w sprawie sprawozdawczości budżetowej (Dz. U. z 2019 r. poz. 1393) oraz § 9 ust. 1 rozporządzenia Ministra Finansów z dnia 4 marca 2010 r. w sprawie sprawozdań jednostek sektora finansów publicznych w zakresie operacji finansowych (Dz. U. z 2014 r. poz. 1773) Zarząd Województwa Wielkopolskiego uchwala, co następuje:

§1.

W Uchwale Nr 6003/2018 Zarządu Województwa Wielkopolskiego z dnia 18 października 2018 r. w sprawie: wykorzystania systemu KSAT 2000i do sporządzania i przekazywania sprawozdań budżetowych oraz sprawozdań w zakresie operacji finansowych przez samorządowe jednostki budżetowe Województwa Wielkopolskiego wprowadza się następujące zmiany:

- 1) w § 3 zmienia się treść załącznika nr 1 i nadaje mu się treść jak w załączniku nr 1 do niniejszej uchwały,
- 2) w § 5 zmienia się treść załącznika nr 3 i nadaje mu się treść jak w załączniku nr 2 do niniejszej uchwały,
- 3) w § 6 zmienia się treść załącznika nr 4 i nadaje mu się treść jak w załączniku nr 3 do niniejszej uchwały.

§ 2.

Uchwała wchodzi w życie z dniem podjęcia

Marszałek Województwa Marek Woźniak

#### Uzasadnienie do Uchwały Nr 1329/2019 Zarządu Województwa Wielkopolskiego z dnia 11 października 2019 r.

zmieniającej uchwalę Nr 6003/2018 Zarządu Województwa Wielkopolskiego z dnia 18 października 2018 r. w sprawie: wykorzystania systemu KSAT 2000i do sporządzania i przekazywania sprawozdań budżetowych oraz sprawozdań w zakresie operacji finansowych przez samorządowe jednostki budżetowe Województwa Wielkopolskiego

Zmiany powyższej uchwały dokonuje się w związku z uaktualnieniem:

- Instrukcji instalacji systemu KSAT 2000i (załącznik nr 1),
- > Wykazu źródeł finansowania zadań budżetowych (załącznik nr 2),
- Wykazu samorządowych jednostek budżetowych Województwa Wielkopolskiego, którym udostępnia się system KSAT 2000i (załącznik nr 3), w którym zmieniono nazwę jednostki z: Wielkopolskie Samorządowe Centrum Kształcenia Ustawicznego we Wrześni na: Wielkopolskie Samorządowe Centrum Kształcenia Zawodowego i Ustawicznego we Wrześni. Powyższa zmiana została dokonana na podstawie Uchwały Nr VII/118/19 Sejmiku Województwa Wielkopolskiego z dnia 27 maja 2019 r. w sprawie zmiany nazwy Wielkopolskiego Samorządowego Centrum Kształcenia Ustawicznego we Wrześni.

Wojciech Jankowiak Wicemarszałek

Załącznik Nr 1 do Uchwały Nr 1329/2019 Zarządu Województwa Wielkopolskiego z dnia 11 października 2019 r.

Załącznik Nr 1 do Uchwały Nr 6003/2018 Zarządu Województwa Wielkopolskiego z dnia 18 października 2018 r.

# **INSTRUKCJA INSTALACJI**

# SYSTEMU KSAT 2000i

wersja dokumentu: 2.2 data utworzenia: 2019-09-10

# SPIS TREŚCI

| I. INSTALACJA APLIKACJI KSAT2000I NA STANOWISKU KOMPUTEROWYM | 5  |
|--------------------------------------------------------------|----|
| 1. Minimalne wymagania aplikacji                             | 5  |
| 2. Instalacja klienta SSL-VPN Client                         | 5  |
| 3. Uruchomienie klienta VPN oraz nawiazanie połaczenia       | 8  |
| 4. Instalacia środowiska Java Runtime Environment (JRE)      | 13 |
| 5. Uruchomienie aplikacji KSAT2000i                          | 15 |
| 6.Uruchomienie aplikacii KSAT2000i w środowisku JAVA 1.8.xxx | 19 |
|                                                              |    |

# I. Instalacja aplikacji KSAT2000i na stanowisku komputerowym

### 1. Minimalne wymagania aplikacji

- Procesor taktowany zegarem 2GHz,
- 1GB pamięci RAM,
- System operacyjny Microsoft Windows XP z Service Pack 3, Vista lub 7,

- Przeglądarka internetowa Internet Explorer 6 lub wyższa,

Internet Explorer niezbędny jest do przeprowadzenia pierwszego etapu instalacji, natomiast samo korzystanie z aplikacji może odbywać się z poziomu przeglądarki Mozilla Firefox. Ważne jest, aby przeglądarka, z której będziecie Państwo korzystać miała wyłączoną funkcję blokowania okien wyskakujących,

- Środowisko Java Runtime Environment w wersji 1.6.0\_16,

- Zalecane jest posiadanie oprogramowania antywirusowego wraz z aktualną bazą wirusów.

## 2. Instalacja klienta SSL-VPN Client

W celu uzyskania dostępu do aplikacji wymagane jest zainstalowanie klienta SSL VPN. Klient ten pozwala na ustanowienie bezpiecznego połączenia pomiędzy stacją roboczą użytkownika, a serwerem znajdującym się w Urzędzie Marszałkowskim Województwa Wielkopolskiego w Poznaniu.

#### !!!UWAGA!!!

# Instalacja klienta VPN musi być przeprowadzona z konta posiadającego uprawnienia administratora.

#### 2.1 Dla komputerów z systemem Windows 10

Pobieramy z sklepu Microsoft Store aplikacje FortiClient.

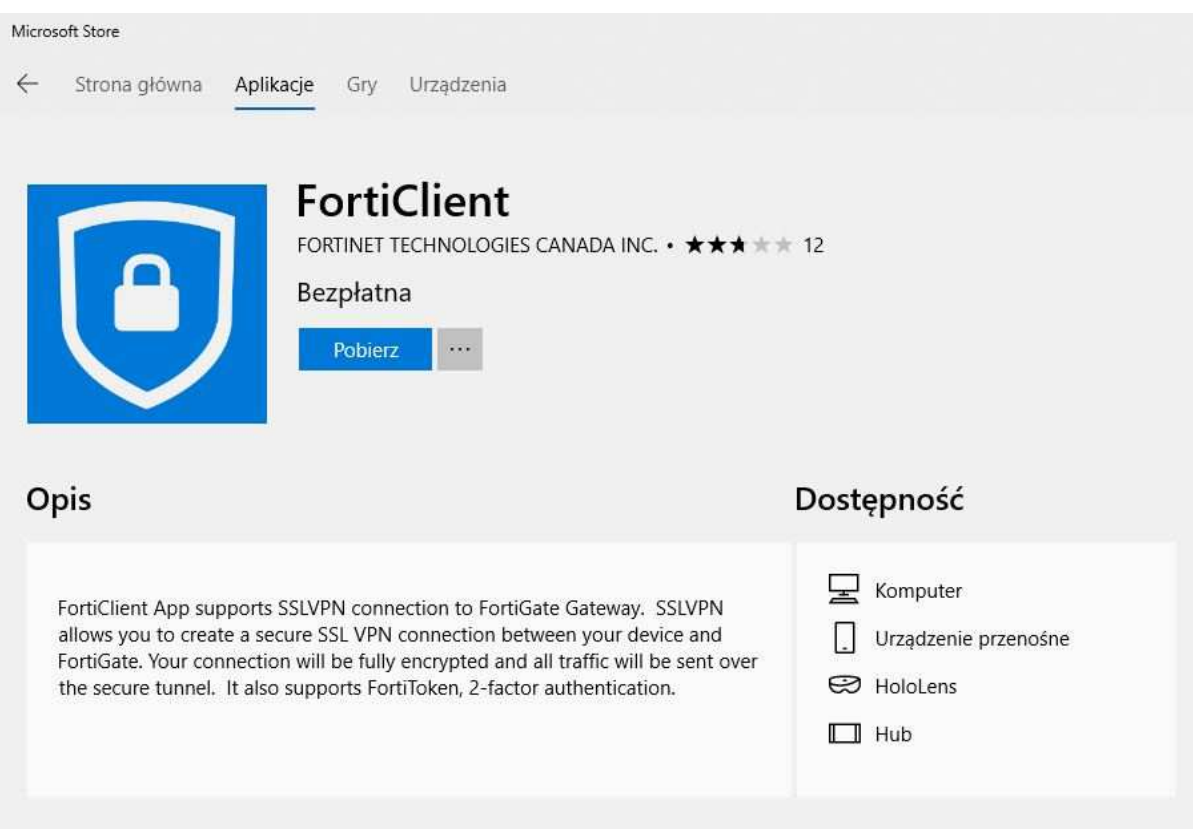

Rysunek 1- Pobieranie FortiClient z Microsoft Store

#### 2.2 Dla komputerów z systemem Windows 7

Instalację należy zacząć od uruchomienia dowolnej przeglądarki i pobraniu klienta VPN wpisując poniższy adres:

http://umww.eu/da/vpn\_paczka.7z

Po prawidłowym ściągnięciu i rozpakowaniu vpn\_paczka.7z otrzymamy dwa foldery zawierające instalatory dla systemów 32 i 64 bitowych. Uruchamiamy instalacje wybranej wersji klienta ssl-vpn. Windows 7 może wymagać podczas instalacji potwierdzenia do uzyskania uprawnień administratora, dlatego też pierwsze okno instalatora będzie wymagało wybrania opcji "**Run as administrator"**.

| (C) 2004 - 2009 Fortinet Inc. All rig                                                                                      | hts reserved.                         |
|----------------------------------------------------------------------------------------------------|---------------------------------------|
|                                                                                                    |                                       |
| This installer will install SSL VPN Client Soft                                                                            | tware.                                |
| t is recommended that you close all web br                                                                                 | rowsers and other applications before |
| It is recommended that you close all web by<br>starting install.<br>Dick "Burn as administrator" to continue.              | rowsers and other applications before |
| It is recommended that you close all web bi<br>starting install.<br>Click 'Run as administrator' to continue:              | rowsers and other applications before |
| It is recommended that you close all web bi<br>starting install.<br><mark>Click 'Run as administrator' to continue:</mark> | rowsers and other applications before |

Rysunek 2 – Instalacja klienta VPN

W następnym oknie (Rysunek 3) wystarczy wybrać przycisk "Tak"

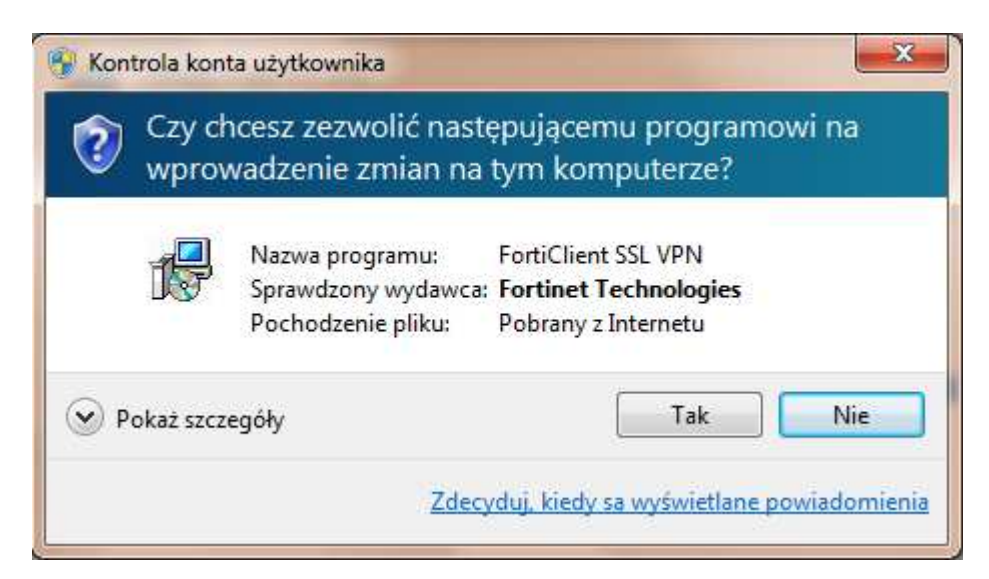

Rysunek 3 – Okno z powiadomieniem o wprowadzanych zmianach w komputerze

Następny etap to zainstalowanie aplikacji poprzez kliknięcie przycisku "Install".

| <sub>授</sub> SSL-V                              | /PN Client Software Install                                                                         | er                                 |                          | x |
|-------------------------------------------------|----------------------------------------------------------------------------------------------------|------------------------------------|--------------------------|---|
| 1                                               | SslvpnInstaller 4.0.2082<br>(C) 2004 - 2009 Fortinet Inc                                            | All rights reserved.               |                          |   |
| This ins<br>It is recu<br>starting<br>Click 'In | taller will install SSL VPN Clie<br>ommended that you close all<br>install.<br>Istall' to continue. | nt Software.<br>web browsers and c | other applications befor | e |
| 7                                               |                                                                                                    |                                    |                          |   |

Rysunek 4 – Ostatni etap instalacji klienta VPN

Po zakończeniu instalacji, w menu programy (Start > Programy) powinna pojawić się pozycja przedstawiona na rysunku 5. Umieszczony w menu skrót: "FortiClient SSL VPN" służy do uruchamiania klienta połączenia VPN.

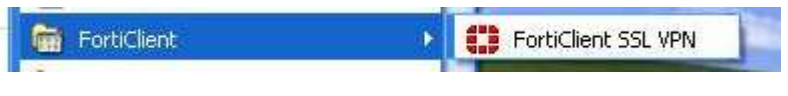

Rysunek 5 – Ikona klienta zdalnego połączenia SSL VPN

### 3. Uruchomienie klienta VPN oraz nawiązanie połączenia

Opisane poniżej kroki dotyczące uruchomienia klienta oraz nawiązania połączenia należy przeprowadzić z konta użytkownika, który będzie obsługiwał system KSAT. Połączenie należy nawiązać tylko i wyłącznie przed rozpoczęciem pracy z systemem KSAT.

### 3.1 Dla systemu Windows 10

Po instalacji aplikacji przechodzimy do konfiguracji połączenia VPN: Ustawienia -> Sieć i Internet -> VPN

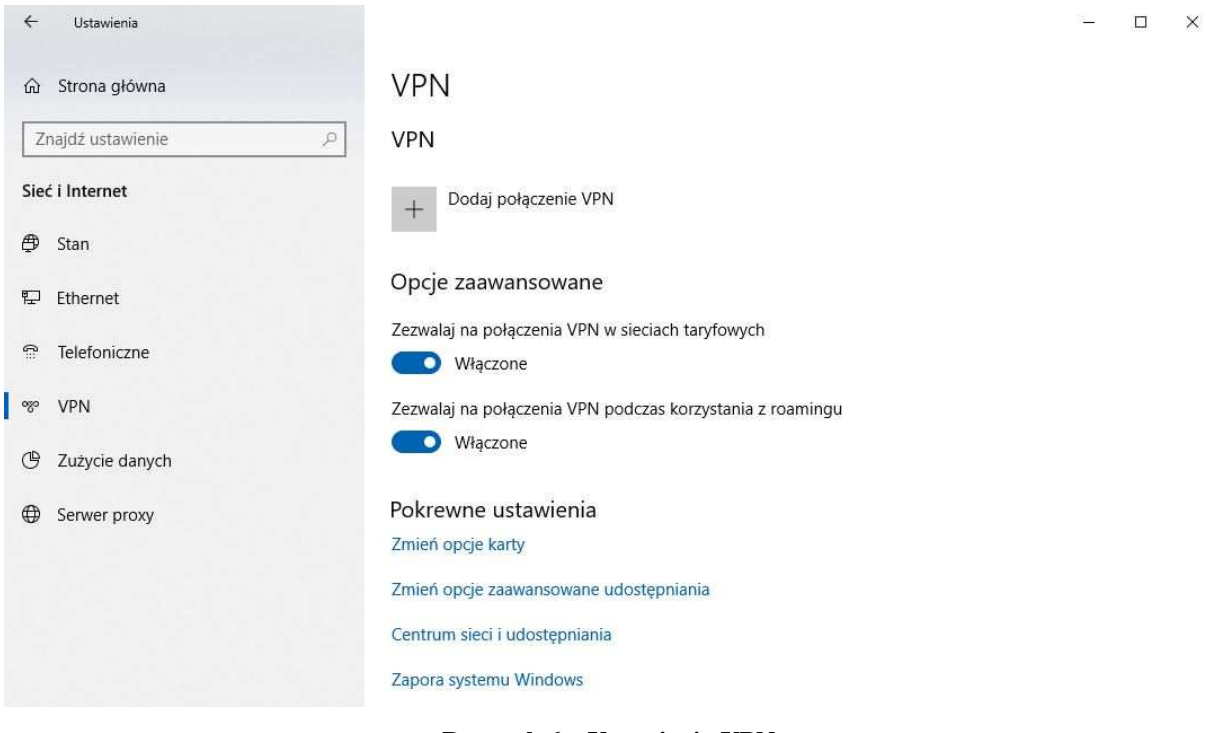

Rysunek 6 – Ustawienia VPN

Klikamy w "Dodaj połączenie VPN" i konfigurujemy nowe połączenie VPN (Rysunek nr 7).

| ~ | Ustawienia |                                      |        |        | - | X |
|---|------------|--------------------------------------|--------|--------|---|---|
|   |            | Dodai połaczenie VPN                 |        |        |   |   |
|   |            |                                      |        |        |   |   |
|   |            | Dostawca sieci VPN                   |        |        |   |   |
|   |            | FortiClient                          |        |        |   |   |
|   |            | Nazwa połączenia                     |        |        |   |   |
|   |            | umww_vpn                             |        |        |   |   |
|   |            |                                      |        |        |   |   |
|   |            | Nazwa lub adres serwera              |        |        |   |   |
|   |            | e.umww.pl:1588                       |        |        |   |   |
|   |            |                                      |        |        |   |   |
|   |            | Typ informacji logowania             |        |        |   |   |
|   |            |                                      |        |        |   |   |
|   |            | Nazwa użytkownika (opcjonalnie)      |        |        |   |   |
|   |            |                                      |        |        |   |   |
|   |            |                                      |        |        |   |   |
|   |            | Hasło (opcjonalnie)                  |        |        |   |   |
|   |            |                                      |        |        |   |   |
|   |            |                                      |        |        |   |   |
|   |            | Zapamiętaj moje informacje logowania |        |        |   |   |
|   |            |                                      | Zapiez | Anului |   |   |
|   |            |                                      | Zapisz | Analoj |   |   |
|   |            | 2 21                                 |        |        |   | - |

Rysunek 7 – Konfiguracja połączenia VPN

#### Dostawca sieci VPN: FortiClient

Po poprawnej instalacji FortiClient z Microsoft Store będziemy mogli wybrać "FortiClient" jako Dostawca sieci VPN.

Nazwa połączenia: np. KSAT\_VPN

Nazwa lub adres serwera: e.umww.pl:1588

Zalecamy niezapamiętywanie informacji logowania.

Po wypełnieniu wymaganych pól zapisujemy konfigurację przyciskiem "Zapisz"

Aby nawiązać połączenie VPN klikamy na nazwę nowo utworzonego połączenia a następnie na przycisk "Połącz" (Rysunek nr 8).

| ← Ustawienia        |                                                           | 67 | × |
|---------------------|-----------------------------------------------------------|----|---|
| டி Strona główna    | VPN                                                       |    |   |
| Znajdź ustawienie 🔎 | VPN                                                       |    |   |
| Sieć i Internet     | + Dodaj połączenie VPN                                    |    |   |
| ⊕ Stan              |                                                           |    |   |
| 문 Ethernet          | 1000 and 100                                              |    |   |
| ි Telefoniczne      | Połącz Opcje zaawansowane Usuń                            |    |   |
| % VPN               |                                                           |    |   |
| 🕑 Zużycie danych    | Opcje zaawansowane                                        |    |   |
| Gerwer proxy        | Włączone                                                  |    |   |
|                     | Zezwalaj na połączenia VPN podczas korzystania z roamingu |    |   |
|                     | Włączone                                                  |    |   |
|                     | Pokrewne ustawienia                                       |    |   |
|                     | Zmień opcje karty                                         |    |   |
|                     | Zmień opcje zaawansowane udostępniania                    |    |   |
|                     | Centrum sieci i udostępniania                             |    |   |

Rysunek 8 – Nawiązanie połączenia VPN

Następnie pojawi się okno w którym należy wpisać Nazwę użytkownika oraz Hasło (Rysunek nr 9), które znajdują się w dostarczonej kopercie z danymi logowania do konta VPN.

| Zabezpieczenia systemu Windows |        | × |
|--------------------------------|--------|---|
| Zaloguj                        |        |   |
| Nazwa użytkownika              |        |   |
| Hasło                          |        |   |
| ОК                             | Anuluj | Ľ |
|                                |        |   |

Rysunek 9 – Logowanie do VPN

### 3.2 Dla systemu Windows 7

Po uruchomieniu klienta VPN pojawi się okno, w którym należy wpisać dane niezbędne do połączenia (Rysunek 10).

| 🕽 FortiClient SSL V | /PN                    | ×    |
|---------------------|------------------------|------|
|                     |                        |      |
| Connection Name     | :                      |      |
| Server Address      | e.umww.pl:1588         |      |
| Username            |                        |      |
| Password            | 1                      |      |
| Client Certificate  |                        | •    |
| Connection          | ~                      |      |
| Status: Discon      | nected Bytes Sent:     | 0    |
| Duration: 00        | 100:00 Bytes Received: | 0    |
| Settings            | Connect Disconnect     | Exit |

Rysunek 10 – Klient zdalnego połączenia

#### Server Address: e.umww.pl:1588

**Username:** nazwa użytkownika (dostarczone w kopercie z danymi logowania do VPN) **Password:** hasło (dostarczone w kopercie z danymi logowania do VPN)

Po wpisaniu powyższych danych wystarczy kliknąć przycisk "Connect". Jeżeli wszystko przebiegnie pomyślnie zostanie otwarte połączenie do serwera KSAT2000i (prawidłowe nawiązanie połączenia skutkuje pojawieniem się w oknie **statusu: Connected**).

Okno można zminimalizować klikając na przycisk 🔟 u góry okna. Wybranie opcji "Exit" spowoduje zerwanie połączenia.

Po zminimalizowaniu okna, można je w każdej chwili przywrócić klikając na ikonę **u** znajdującą się przy zegarze systemowym.

## 4. Instalacja środowiska Java Runtime Environment (JRE)

Do prawidłowego działania aplikacji KSAT2000i niezbędne jest posiadanie zainstalowanego środowiska Java Runtime Environment w wersji minimum 1.6.0\_16. Środowisko JRE można pobrać w następujący sposób:

- Należy wejść na adres strony WWW: <u>http://www.oracle.com/technetwork/java/javase/downloads/java-archive-downloads-javase6-419409.html</u>
- 2. Następnie wybrać z listy: Java SE Runtime Environment 6u45
- 3. Następnie zaakceptować warunki licencyjne wybierając dla pytania:

You must accept the <u>Oracle Binary Code License Agreement for Java SE</u> to download this software.

odpowiedź:

#### Accept License Agreement

 Dla odpowiedniej platformy Windows wykonać Download oprogramowania wybierając z listy <sup>★</sup> jre-6u45-windows-i586.exe lub <sup>★</sup> jre-6u45-windows-x64.exe i zapisać na dysku komputera.

Po ściągnięciu instalatora środowiska JRE, należy zlokalizować jego plik (lokalizacja, w której plik został zapisany może różnić się w zależności od przeglądarki z jakiej Państwo korzystacie oraz systemu operacyjnego: np. Pulpit, Moje Dokumenty, Moje Dokumenty\Pobieranie) i następnie go uruchomić. Uruchomienie instalacji może być wykonane jedynie z konta posiadającego uprawnienia administratora.

1. Po uruchomieniu instalatora pojawi się okno dialogowe:

| Java Setup - Welcome                                                                                                    |                                   |
|----------------------------------------------------------------------------------------------------|-----------------------------------|
| Java                                                                                                    | ORACLE                            |
| Welcome to Java™                                                                                                    |                                   |
| Java provides safe and secure access to the world of amazir<br>From business solutions to helpful utilities and entertainmen<br>your internet experience come to life. | ig Java content.<br>t. Java makes |
| Note: No personal information is gathered as part of our in<br>Click here for more information on what we do col                                                       | stall process.<br>lect.           |
| Click Install to accept the license agreement and instal                                                                                                    | l Java now.                       |
| Change destination folder                                                                                                    | Install >                         |

Rysunek 11 – Pierwszy etap instalacji środowiska JRE

Na tym etapie wystarczy kliknąć przycisk INSTALL.

Może się zdarzyć, że w tej fazie instalacji pojawi się okno informujące o wykryciu zainstalowanej już wersji środowiska JRE (Rysunek 12).

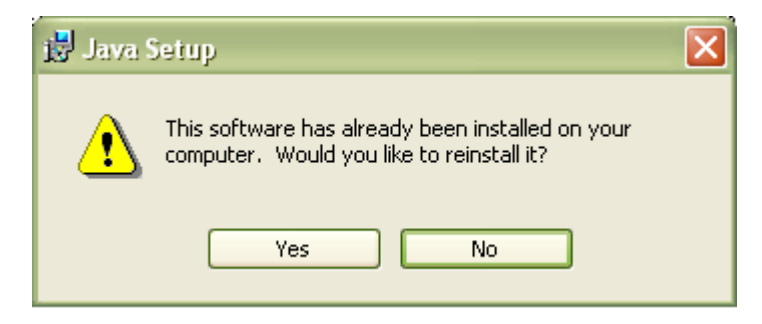

Rysunek 12 – Pytanie o przeinstalowanie środowiska JRE

Jeżeli są Państwo pewni, iż faktycznie na komputerze jest zainstalowana wymagana wersja środowiska, należy kliknąć "**No**", w przeciwnym wypadku proszę wybrać "**Yes**", co spowoduje zainstalowanie oprogramowania.

Po zakończeniu procesu instalacji konieczne jest ponowne uruchomienie komputera.

## 5. Uruchomienie aplikacji KSAT2000i

Poniższa procedura uruchomienia powinna być przeprowadzana z konta użytkownika wyznaczonego do obsługi aplikacji KSAT2000i.

Aby uruchomić aplikację KSAT2000i należy w pierwszej kolejności ustanowić połączenie VPN opisane w punkcie 3, a następnie w przeglądarce internetowej wpisać adres:

https://ksatstart.umww.pl/ – strona startowa aplikacji KSAT2000i,

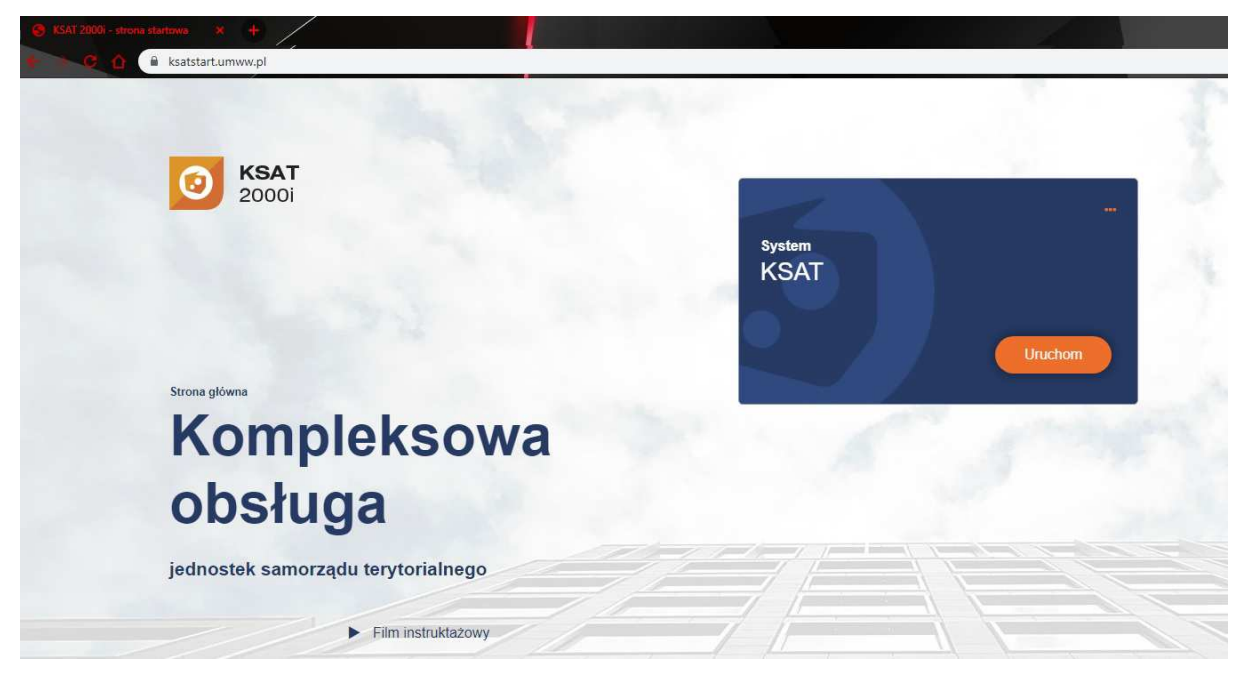

Rysunek 13 – Strona startowa aplikacji KSAT2000i

Po otwarciu strony internetowej i kliknięciu przycisku "Uruchom" strona poprosi o pobranie i zainstalowanie dodatkowego modułu K3VH:

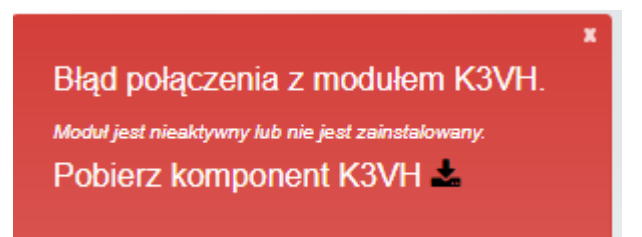

#### Rysunek 13a – Pobieranie oraz instalacja modułu K3VH

Po udanej instalacji modułu na pulpicie pojawi się ikona K3VH, należy ją uruchomić po raz pierwszy ręcznie (za każdym następnym razem będzie ona uruchamiana automatycznie wraz z systemem operacyjnym). Prawidłowo uruchomiony komponent K3VH będzie widoczny w pasku narzędzi.

W przypadku problemów z instalacją lub uruchomieniem modułu K3VH na stronie internetowej <u>https://ksatstart.umww.pl/</u> znajduje się "Film instruktażowy" demonstrujący procedurę uruchomienia aplikacji KSAT2000i.

Aplikacja przed pierwszym uruchomieniem będzie wykazywała błędy związane z cyfrową sygnaturą aplikacji:

| Warning -          | Security                                                                           |           | ×       |
|--------------------|------------------------------------------------------------------------------------|-----------|---------|
| The app<br>want to | plication's digital signature has an error<br>run the application?                 | r. Do you | 1       |
| Name:              | oracle.forms.engine.Main                                                           |           |         |
| Publish<br>From:   | http://10.200.1.55:7777                                                            |           |         |
| Alwa               | ivs trust content from this publisher.                                             | Run       | Cancel  |
| <b>!</b>           | The digital signature was generated with a trusted certificate but<br>nas expired. | More Info | rmation |

Rysunek 14 – Potwierdzenie zaufanych treści

oraz

| Warning - S          | ecurity                                                                                                    | ×       |
|----------------------|----------------------------------------------------------------------------------------------------|---------|
| The appl<br>Do you v | ication's digital signature cannot be verified.<br>vant to run the application?                                             |         |
| Name:<br>Publishe    | oracle.forms.engine.Main<br>r: (NOT VERIFIED) Product Management                                                            |         |
| From:                | http://10.200.1.55:7777                                                                                                    |         |
| ,                    | Run                                                                                                    | Cancel  |
| U TH                 | e digital signature cannot be verified by a trusted source. Only More Info<br>n if you trust the origin of the application. | rmation |

Rysunek 15 – Potwierdzenie zaufanych treści

W każdym przypadku, gdy pojawia się tego typu komunikat należy zaznaczyć pole

Always trust content from this publisher. i następnie kliknąć przycisk **Run**. Tego typu komunikaty powinny pojawiać się wyłącznie podczas pierwszego uruchomienia aplikacji. Może się zdarzyć, że pojawi się komunikat dotyczący blokowania niezaufanych komponentów aplikacji (Rysunek 15). W tym przypadku należy kliknąć "No".

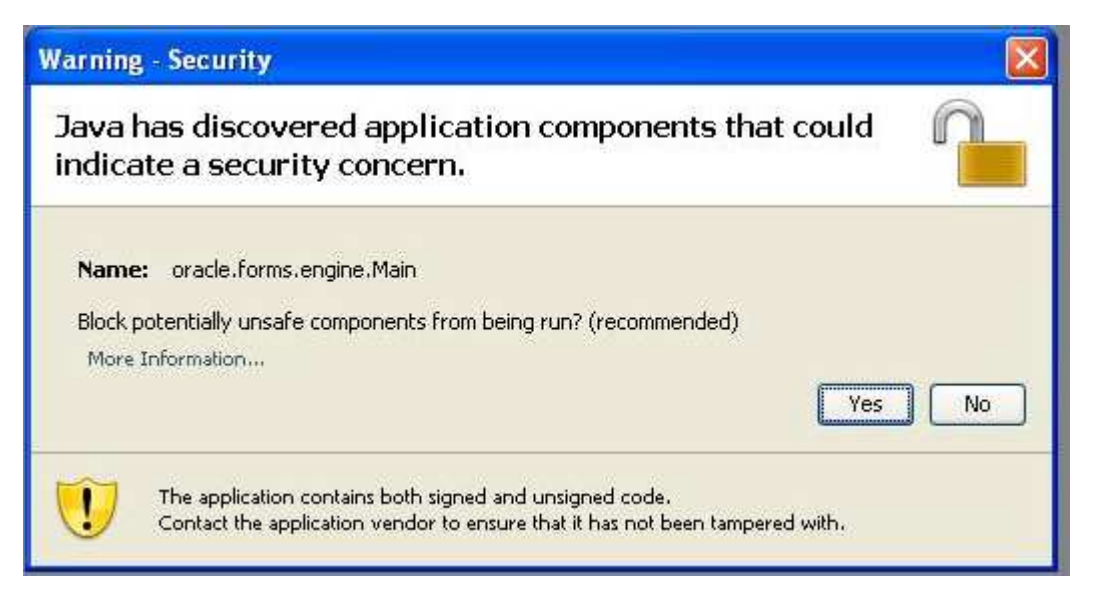

Rysunek 16 - Komunikat o niezaufanych komponentach aplikacji

#### **!!! UWAGA !!!**

W przypadku niektórych systemów operacyjnych oraz wersji oprogramowania **Java Runtime Environment** może dojść do sytuacji, gdy po pojawieniu się okna przedstawionego na rysunku 12 nie będzie można kliknąć na żaden z elementów. Jeżeli zaistnieje opisana sytuacja, należy wykonać następujące kroki:

1. Uruchomić Menedżer zadań Windows przez naciśnięcie klawiszy

CTRL-ALT-DELETE, a następnie kliknąć na przycisk Menedżer zadań,

- 2. Kliknąć na zakładkę Procesy,
- 3. Zaznaczyć na liście proces **java** (może istnieć jeszcze proces javaw, a więc proszę zwrócić dokładnie uwagę na nazwę),
- 4. Kliknąć przycisk **Zakończ proces**, a następnie w oknie, które się pojawi należy potwierdzić zamiar zamknięcia. Okno menedżera zadań wraz z zaznaczonym procesem Java ukazane jest na rysunku 17:
- 5. Przejść do Panelu Sterowania (START > Ustawienia > Panel Sterowania),
- 6. Kliknąć dwukrotnie na ikonie: Java,
- 7. Po otwarciu panelu konfiguracji Java, przejść do zakładki "Advanced",
- 8. Rozwinąć gałąź "Security", następnie "Mixed Code" i kliknąć "Disable Verification" (Rysunek 16).
- 9. Kliknąć przycisk "Apply", a następnie OK.

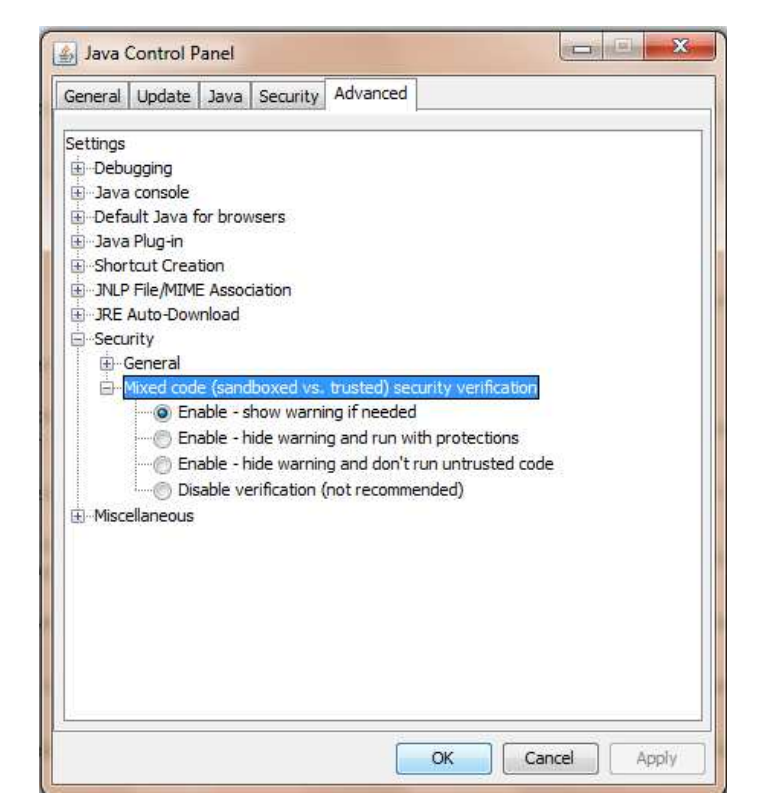

Rysunek 17 - Panel kontroli Java wraz z rozwiniętymi gałęziami "Security"

| plikacje Prod     | esy Wydajno:    | ść Sieć                                                                                                    |          |      |
|-------------------|-----------------|----------------------------------------------------------------------------------------------------|----------|------|
| Nazwa obr         | azu             | Nazwa użytkow                                                                                                    | Użycie p | ~    |
| svchost.exe       |                 | USŁUGA SIECIOWA                                                                                                    | 4 608 K  |      |
| svchost.ex        | 8               | SYSTEM                                                                                                    | 5 188 K  |      |
| lsass.exe         |                 | SYSTEM                                                                                                    | 1 260 K  |      |
| services.ex       | e               | SYSTEM                                                                                                    | 4 872 K  |      |
| winlogon.ex       | (e              | SYSTEM                                                                                                    | 564 K    |      |
| csrss.exe         |                 | SYSTEM                                                                                                    | 5 176 K  |      |
| locator.exe       |                 | USŁUGA SIECIOWA                                                                                                    | 2 720 K  |      |
| smss.exe          |                 | SYSTEM                                                                                                    | 416 K    |      |
| sychost.exe       | e               | USŁUGA LOKALNA                                                                                                    | 2 956 K  | -    |
| NMSAccess         | U.exe           | SYSTEM                                                                                                    | 1 880 K  |      |
| jąs.exe           |                 | SYSTEM                                                                                                    | 1 380 K  |      |
| hasplms.ex        | e               | SYSTEM                                                                                                    | 14 564 K |      |
| ekrn.exe          |                 | SYSTEM                                                                                                    | 64 324 K |      |
| svchost.ex        | 8               | USŁUGA LOKALNA                                                                                                    | 3 836 K  |      |
| java.exe          |                 | and the second second se | 55 224 K |      |
| spoolsv.exe       | ,               | SYSTEM                                                                                                    | 6 364 K  |      |
| taskmgr.ex        | e               | michal weatherwisk                                                                                                    | 4 892 K  | 1999 |
| an an a faile and | •               | and all and the second all                                                                                                    | 14 070 K |      |
|                   |                 |                                                                                                    | 12       |      |
| Debed and         | cocu wcowcłkich | u jutikou pików                                                                                                    | 10 - 22  | -    |

Rysunek 18 - Okno menedżera zadań Windows

Po przeprowadzeniu powyższych kroków, jeżeli cała procedura instalacji przebiegła prawidłowo powinno pojawić się właściwe okno aplikacji (Rysunek 18).

| 🕌 [KSAT/2000i] Logowanie do systemu | - 🗆 ×  |
|-------------------------------------|--------|
| Qkno                                | ORACLE |
|                                     |        |
|                                     |        |
|                                     |        |
|                                     |        |
| Połączenie                          |        |
| Użytkownik                          |        |
| Hash                                |        |

|  | Rysunek | 19 - | Okno | aplikacji | KSA' | T2000i |
|--|---------|------|------|-----------|------|--------|
|--|---------|------|------|-----------|------|--------|

#### 6. Uruchomienie aplikacji KSAT2000i w środowisku JAVA 1.8.xxx

Baza danvch

Połącz

Anuluj

Jeżeli istnieje konieczność uruchomienia systemu KSAT2000i na komputerze, na którym działa inne oprogramowanie wymagające środowiska JAVA 1.8.xxx, wówczas postępujemy w następujący sposób.

- 1. W "Panelu Sterowania": JAVA->Java->View w linii dla "Platform"= [ 1.8 ] w kolumnie "Runtime Parameters" wpisać tekst: [-Djava.vendor="KSAT2000i"] (bez nawiasów kwadratowych)
- 2. w "Panelu Sterowania": JAVA->Secutity należy wybrać przycisk "Edit Site List", następnie "Add" i w dodanym wierszu wpisać tekst: [<u>http://10.200.1.55:7777/forms/</u>]

Przy każdorazowym uruchomieniu systemu KSAT2000i będą pojawiać się okienka z ostrzeżeniami, które należy akceptować.

Załącznik Nr 2 do Uchwały Nr 1329/2019 Zarządu Województwa Wielkopolskiego z dnia 11 października 2019 r.

Załącznik Nr 3 do Uchwały Nr 6003 /2018 Zarządu Województwa Wielkopolskiego z dnia 18 października 2018 r.

#### Wykaz źródeł finansowania zadań budżetowych

| Lp. | SY  | MBOL ŹRÓDŁA  | OPIS                                                                                               |
|-----|-----|--------------|----------------------------------------------------------------------------------------------------|
| 1.  | WOJ | DC-BSE       | Budżet środków europejskich                                                                        |
| 2.  | WOJ | DC-FC        | Dotacje celowe - Fundusze celowe                                                                   |
| 3.  | WOJ | DC-PJSF      | Dotacje celowe od pozostałych jednostek sektora finansów publicznych                               |
| 4.  | WOJ | DC-JNSF      | Dotacje celowe od jednostek niezaliczanych do sektora finansów publicznych                         |
| 5.  | WOJ | DC-WRPO14    | Dotacja celowa – WRPO14                                                                            |
| 6.  | WOJ | DC - PO PT14 | Dotacja celowa - PO PT14                                                                           |
| 7.  | WOJ | DC-PO RYBY14 | Dotacja celowa – PO RYBY14                                                                         |
| 8.  | WOJ | DC - PO WER  | Dotacja celowa - PO WER                                                                            |
| 9.  | WOJ | DC-PR        | Dotacje celowe - porozumienia                                                                      |
| 10. | WOJ | DC-PR-WRPO14 | Dotacje celowe – porozumienia – WRPO14                                                             |
| 11. | WOJ | DC - PROW14  | Dotacja celowa - PROW14                                                                            |
| 12. | WOJ | DC-ZW        | Dotacje celowe - zadania własne                                                                    |
| 13. | WOJ | FK -VAT      | Fundusz Kolejowy - VAT                                                                             |
| 14. | WOJ | P - FC       | Pożyczki – Fundusze Celowe                                                                         |
| 15. | WOJ | P- BGK       | Pożyczki – Bank Gospodarstwa Krajowego                                                             |
| 16. | WOJ | PF           | Dotacja celowa - Pomoc finansowa                                                                   |
| 17. | WOJ | WL-ALK       | Własne - Alkohole                                                                                  |
| 18. | WOJ | WL           | Własne                                                                                             |
| 19. | WOJ | ZL           | Zlecone (Rb - 50)                                                                                  |
| 20. | WOJ | UE           | Unia Europejska                                                                                    |
| 21. | WOJ | D-WRPO       | Dochody związane z realizacją WRPO                                                                 |
| 22. | WOJ | WL-FGSP      | Fundusz Gwarantowanych Świadczeń Pracowniczych                                                     |
| 23. | WOJ | WL - NK      | Własne niekwalifikowalne                                                                           |
| 24. | WOJ | WL-OPR       | Własne – opłaty produktowe                                                                         |
| 25. | WOJ | WL-OSR       | Własne – opłaty środowiskowe                                                                       |
| 26. | WOJ | WL-PGR       | Własne – wyłączenie z produkcji gruntów rolnych                                                    |
| 27. | WOJ | WL-BIA       | Własne - związane z wprowadzeniem do obrotu baterii i akumulatorów                                 |
| 28. | WOJ | WL-ELE       | Własne - opłaty z ustawy o zużytym sprzęcie elektrycznym i<br>elektronicznym (kampanie edukacyjne) |
| 29. | WOJ | WL-UDK       | Własne - opłaty za usunięcie drzewa lub krzewu                                                     |

| Lp. | . SYMBOL ŹRÓDŁA |             | OPIS                                               |  |
|-----|-----------------|-------------|----------------------------------------------------|--|
| 30. | WOJ             | WL - OREC   | Własne – opłaty recyklingowe                       |  |
| 31. | WOJ             | WL - OR     | Własne – opłaty rejestrowe i opłaty roczne         |  |
| 32. | WOJ             | ZWROTY*     | Zwroty dotacji i odsetek z lat ubiegłych           |  |
| 33. | WOJ             | ZWROTY - ZL | Zwroty dotacji i odsetek z lat ubiegłych - zlecone |  |

\* Źródło "ZWROTY" wybieramy wtedy, gdy zwrócone dotacje i odsetki od dotacji podlegają dalszemu przekazaniu do wskazanego organu / instytucji, natomiast w przypadku, gdy zwrócone dotacje i odsetki od dotacji nie podlegają dalszemu przekazaniu i pozostają w budżecie Województwa Wielkopolskiego wybieramy źródło "WŁASNE".

Załącznik nr 3 do Uchwały Nr 1329/2019 Zarządu Województwa Wielkopolskiego z dnia 11 października 2019 r.

Załącznik nr 4 do Uchwały Nr 6003/2018 Zarządu Województwa Wielkopolskiego z dnia 18 października 2018 r.

# Wykaz samorządowych jednostek budżetowych Województwa Wielkopolskiego, którym udostępnia się system KSAT 2000i

| Lp. | Nazwa jednostki                                                                                     | Skrót w KSAT | Miejscowość         |  |  |
|-----|----------------------------------------------------------------------------------------------------|--------------|---------------------|--|--|
| Ι   | Samorządowe jednostki budżetowe Województwa Wielkopolskiego, z tego:                                |              |                     |  |  |
| 1.  | Regionalny Ośrodek Polityki Społecznej w Poznaniu                                                   | ROPS POZ     | Poznań              |  |  |
| 2.  | Wojewódzki Urząd Pracy w Poznaniu                                                                   | WUP POZ      | Poznań              |  |  |
| 3.  | Wielkopolski Zarząd Dróg Wojewódzkich w Poznaniu                                                    | WZDW POZ     | Poznań              |  |  |
| 4.  | Wielkopolskie Biuro Planowania Przestrzennego w Poznaniu                                            | WBPP POZ     | Poznań              |  |  |
| 5.  | Wielkopolski Zarząd Geodezji, Kartografii i Administrowania Mieniem w Poznaniu                      | WZGKIAM      | Poznań              |  |  |
| 6.  | Wielkopolski Zarząd Melioracji i Urządzeń Wodnych w Poznaniu w<br>Likwidacji                        | WZMIUW POZ   | Poznań              |  |  |
| 7.  | Zespół Parków Krajobrazowych Województwa Wielkopolskiego                                            | ZPKWW        | Poznań              |  |  |
| 8.  | Ośrodek Integracji Europejskiej w Rokosowie                                                         | OIE ROK      | Rokosowo            |  |  |
| 9.  | Regionalne Centrum Profilaktyki Uzależnień dla Dzieci i Młodzieży<br>w Rogoźnie                     | RCPU ROG     | Rogoźno             |  |  |
| II  | Jednostki podległe Departamentowi Edukacji i Nauki UMWW, z te                                       | go:          |                     |  |  |
| Α.  | Jednostki oświatowe, z tego:                                                                        |              |                     |  |  |
| 1.  | Wielkopolskie Samorządowe Centrum Kształcenia Zawodowego<br>i Ustawicznego Nr 1 w Poznaniu          | WSCK 1 POZ   | Poznań              |  |  |
| 2.  | Wielkopolskie Samorządowe Centrum Kształcenia Zawodowego<br>i Ustawicznego Nr 2 w Poznaniu          | WSCK 2 POZ   | Poznań              |  |  |
| 3.  | Wielkopolskie Samorządowe Centrum Kształcenia Zawodowego i Ustawicznego w Gnieźnie                  | WSCK GNI     | Gniezno             |  |  |
| 4.  | Wielkopolskie Samorządowe Centrum Kształcenia Zawodowego<br>i Ustawicznego w Rawiczu                | WSCK RAW     | Rawicz              |  |  |
| 5.  | Wielkopolskie Samorządowe Centrum Kształcenia Zawodowego i Ustawicznego w Koninie                   | WSCK KON     | Konin               |  |  |
| 6.  | Wielkopolskie Samorządowe Centrum Kształcenia Zawodowego i Ustawicznego w Złotowie                  | WSCK ZŁO     | Złotów              |  |  |
| 7.  | Wielkopolskie Samorządowe Centrum Kształcenia Zawodowego<br>i Ustawicznego w Ostrowie Wielkopolskim | WSCK OSTW    | Ostrów Wielkopolski |  |  |
| 8.  | Wielkopolskie Samorządowe Centrum Kształcenia Zawodowego<br>i Ustawicznego we Wrześni               | WSCK WRZ     | Września            |  |  |
| 9.  | Centrum Doskonalenia Nauczycieli w Lesznie                                                          | CDN LES      | Leszno              |  |  |
| 10. | Centrum Doskonalenia Nauczycieli w Koninie                                                          | CDN KON      | Konin               |  |  |
| 11. | Centrum Doskonalenia Nauczycieli w Pile                                                             | CDN PIŁ      | Piła                |  |  |
| 12. | Ośrodek Doskonalenia Nauczycieli w Poznaniu                                                         | ODN POZ      | Poznań              |  |  |
| 13. | Ośrodek Doskonalenia Nauczycieli w Kaliszu                                                          | ODN KAL      | Kalisz              |  |  |
| 14. | Publiczna Biblioteka Pedagogiczna w Poznaniu                                                        | PBP POZ      | Poznań              |  |  |
| 15. | Publiczna Biblioteka Pedagogiczna im. Alfonsa Parczewskiego<br>w Kaliszu                            | PBP KAL      | Kalisz              |  |  |
| 16. | Wielkopolski Samorządowy Zespół Placówek Terapeutyczno –<br>Wychowawczych w Cerekwicy Nowej         | WSZPTW CER   | Cerekwica Nowa      |  |  |
| 17. | Wielkopolskie Samorządowe Centrum Edukacji i Terapii w Starej<br>Łubiance                           | WSCEIT STŁU  | Stara Łubianka      |  |  |
| В.  | Samorządowe jednostki budżetowe Województwa Wielkopolskieg                                          | o, z tego:   |                     |  |  |
| 1.  | Centrum Wsparcia Rzemiosła, Kształcenia Dualnego i Zawodowego w Poznaniu                            | CWRKDIZ POZ  | Poznań              |  |  |
| 2.  | Centrum Wsparcia Rzemiosła, Kształcenia Dualnego i Zawodowego w Kaliszu                             | CWRKDIZ KAL  | Kalisz              |  |  |

| Lp. | Nazwa jednostki                                                         | Skrót w KSAT | Miejscowość |
|-----|-------------------------------------------------------------------------|--------------|-------------|
| 3.  | Centrum Wsparcia Rzemiosła, Kształcenia Dualnego i Zawodowego w Koninie | CWRKDIZ KON  | Konin       |
| 4.  | Centrum Wsparcia Rzemiosła, Kształcenia Dualnego i Zawodowego w Lesznie | CWRKDIZ LES  | Leszno      |
| 5.  | Centrum Wsparcia Rzemiosła, Kształcenia Dualnego i Zawodowego w Pile    | CWRKDIZ PIL  | Piła        |